# 特许私人财富管理师 CPWM<sup>®</sup>认证考试预约指引

请点击下面的链接,登录官网,点击考试认证。 <u>http://mychartered.org</u>

|              |                                         |                    |                          |                          |         | 登录        |  |
|--------------|-----------------------------------------|--------------------|--------------------------|--------------------------|---------|-----------|--|
| 首页           | 特许私人财富管理师体系                             | 报名考试               | 培训教育                     | 资格认证                     | 关于我们    |           |  |
|              |                                         |                    |                          |                          |         |           |  |
|              | ルキンケモノ                                  | トロナウ               | <b>在今1日</b>              |                          |         | R)        |  |
|              | オサレナイムノ                                 | 、炒亩                | 目廷                       | wh ( (                   | JPVVIVI | ~)        |  |
|              | Chartered F                             | Private W          | lealth l                 | Manage                   |         |           |  |
|              | and a                                   |                    | _                        |                          |         |           |  |
|              | 考试认证                                    |                    |                          | 机构登录                     |         |           |  |
| the same of  |                                         |                    |                          |                          |         |           |  |
|              |                                         | × T CDM            | 16 A@21 5T dec-864 decad | en-4021004543            | 2       | 020-08-14 |  |
| Will Will    | 的當智理時以冠标律指导委员会(CPWMSC)成立仪式暨(中国财富管理顾问告)  |                    | M WIT-2 MU1-2 M          | ATH, AREAL               |         |           |  |
|              |                                         | ● <sup>●</sup> 特许私 | 人财富管理师(CPV               | VM <sup>®</sup> ) " 资格认. | 21      | J20-07-31 |  |
| <u></u>      |                                         | 2020年7月            | 月"特许私人财富管                | 理师 (CPWM <sup>®</sup> .  | 21      | 020-07-28 |  |
|              |                                         | • 关于2020           | )年7月CPWM <sup>®</sup> 认证 | E考试预约的通知                 | 21      | 020-06-11 |  |
| 四商-          | -法"成就对富吉理是到195体系                        | · 11/215-          | 与普尔文签约(CPV               | VM <sup>®</sup> )认证考     | 20      | 020-05-09 |  |
|              |                                         |                    |                          | 1117 / UCAL 311          |         | 更多>>      |  |
|              |                                         |                    |                          |                          |         |           |  |
|              |                                         |                    |                          |                          |         |           |  |
| 沪 ICP 备 140- | 45826⊜-1©mychartered.org All rights res | erved.             |                          |                          |         |           |  |

请输入用户名和密码登录。(使用手机登录,需要获取验证码作为密码)

| 特许私人财富管理       | 师(CPWM <sup>®</sup> ) |
|----------------|-----------------------|
| 考试与认i          | 证系统                   |
| 手机/邮箱          |                       |
| 请输入您的邮箱或者手机    |                       |
| 手机验证码/密码       | 获取验证码                 |
| 请输入您的验证码或者密码   | <u>1111</u>           |
| 秦臣             |                       |
|                |                       |
| 如登录中遇到任何问题,请拨打 | 咨询热线 021-31190952     |
|                |                       |
|                |                       |
|                |                       |
|                |                       |
|                |                       |
|                |                       |

核对完善个人资料后,点击考试报名,依次按步骤操作,直至获取资 格码。

| CPWM®                                                                                                    | ≡ 特许私人财富管理师考试             | 与认证系统                     | <b>ب</b>           |
|----------------------------------------------------------------------------------------------------|---------------------------|---------------------------|--------------------|
| □ 我的主页                                                                                                    | 我的主页                      |                           | CPWM > 我的主页        |
|                                                                                                    | 古考试报名<br>个人资料 消息 证书信息     |                           | 考试与认证资讯            |
| <ul> <li>⑦ 认证专区 ,</li> <li>◎ 会员活动 ,</li> <li>○ 我的账户 ,</li> <li>MORE</li> <li>ጦ 修改密码</li> <li>① 退出登录</li> </ul> | *姓 (中文)<br>*姓 (英文)<br>*性別 | *宮 (中文)<br>*宮 (英文)<br>手川号 |                    |
|                                                                                                    | 工作单位 (分公司)<br>工作职务        |                           | 1、填写完善个人资料后,点击"确认" |

复制资格码,点击考试网站链接,可直接跳转。

| CPWM®         | ≡ 特许私人财富管理师考试与认证系统 | A                                           |
|---------------|--------------------|---------------------------------------------|
| 🖵 我的主页        | 考试专区               | opwm > 考试专区 > 首次认证                          |
| ● 考试专区 >      | 请确认个人信息并获取资格码      |                                             |
| 。)() 会员活动 >   | 姓 (中文)<br>名 (中文)   | -                                           |
| 図 我的账户 → MORE | 姓 (英文)             |                                             |
| ₩ 修改密码        | 名 (英文)             |                                             |
| ③ 退出登录        | 手机                 |                                             |
|               | #箱                 | 写资格码) 复制此"资格码"<br>可跳转至预约考试页面<br>)的现示进行预约操作。 |

温馨提示:预约过程中,如遇到问题,请拨打考试承办方——普尔文 (Prometric)考试中心电话: 400-613-7050。 请点击下面链接或拷贝链接到浏览器空白页面,开始预约一门新考试。 https://proscheduler.prometric.com

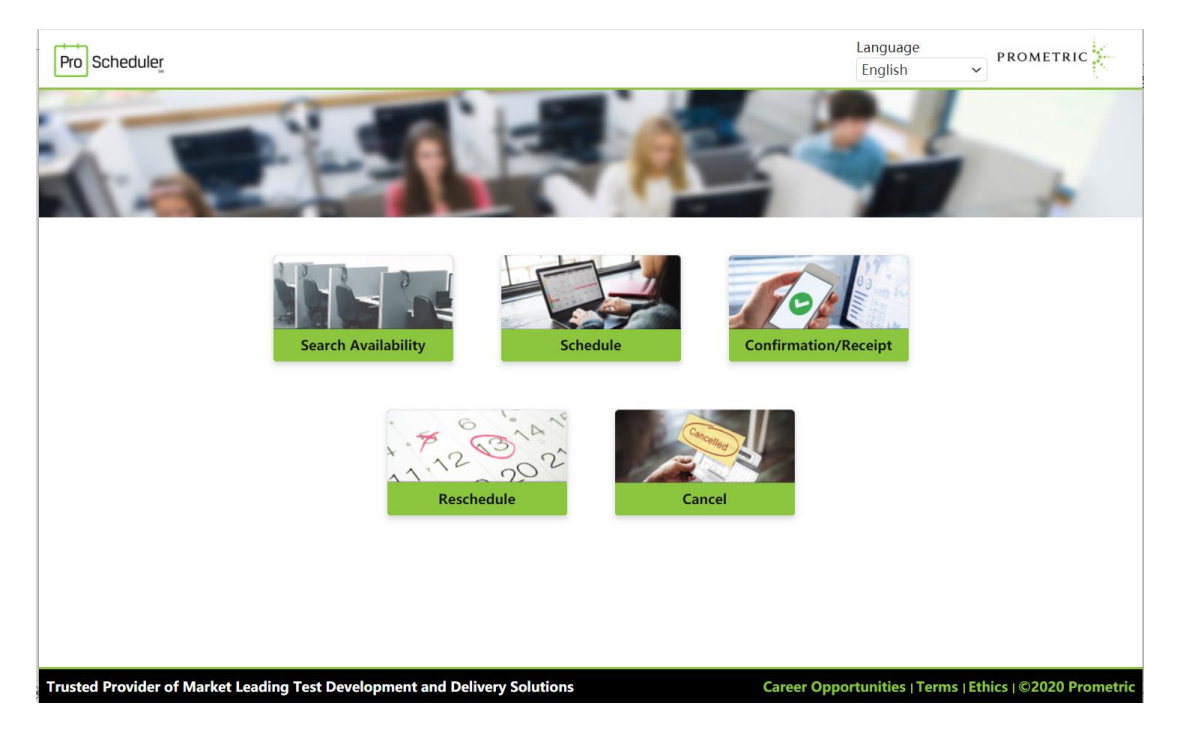

如果您习惯使用中文界面,可以在右上 Language 处选择中文。

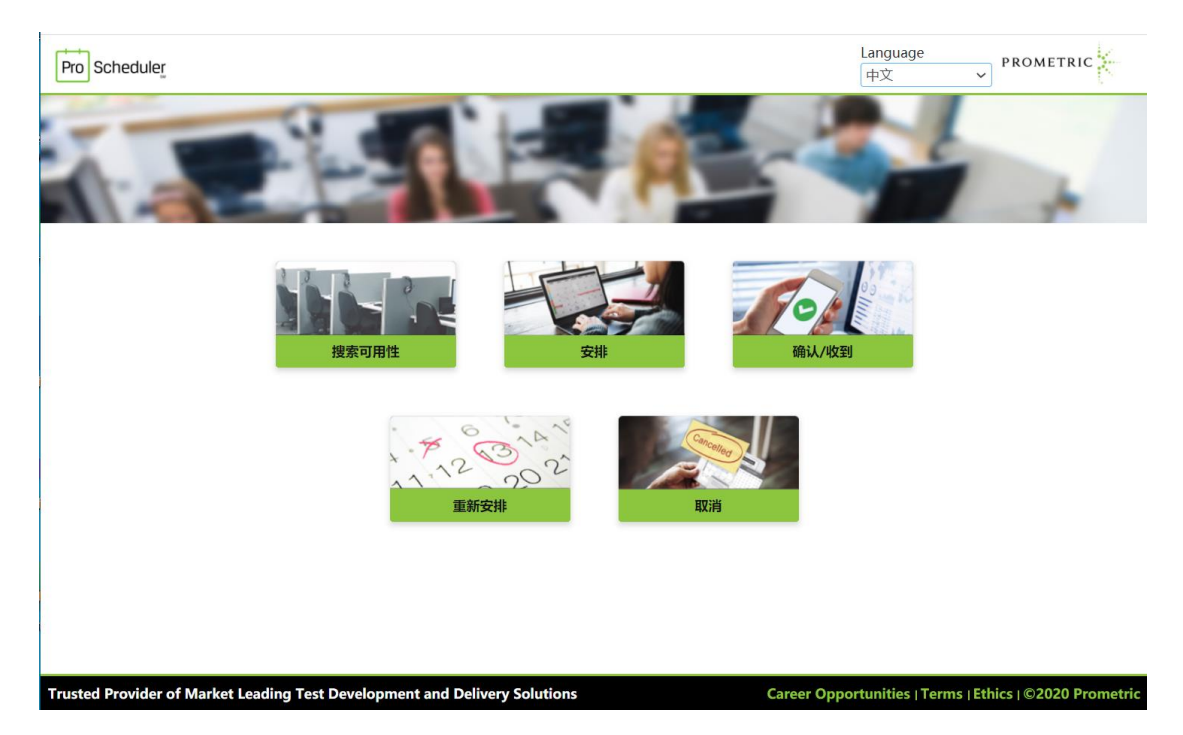

请点击页面中的"安排"开始进行考试预约。

| Pro Scheduler_                                                             | Language<br>中文               | ✓ PROMETRIC              |
|----------------------------------------------------------------------------|------------------------------|--------------------------|
| 安排预约                                                                       |                              |                          |
| 选择一个考试主办方                                                                  |                              |                          |
| 选择一个考试主办方                                                                  | ~                            |                          |
|                                                                            |                              |                          |
|                                                                            |                              |                          |
| $\overline{\mathbf{v}}$                                                    | >                            |                          |
|                                                                            |                              |                          |
|                                                                            |                              |                          |
|                                                                            |                              |                          |
|                                                                            |                              |                          |
|                                                                            |                              |                          |
|                                                                            |                              |                          |
|                                                                            |                              |                          |
| Trusted Provider of Market Leading Test Development and Delivery Solutions | Career Opportunities   Terms | Ethics   ©2020 Prometric |

请在下拉菜单中选择考试主办方"特许私人财富管理师认证标准指导委员会(CPWMSC)"

| Pro Scheduler                                              |                      | Language<br>中文             | ✓ PROMETRIC                                         |
|------------------------------------------------------------|----------------------|----------------------------|-----------------------------------------------------|
| 安排预约 选择一个考试主办方                                             |                      |                            | <b>考试主办方:</b><br>特许私人财富管理师认证<br>标准指导委员会<br>(CPWMSC) |
| 特许私人财富管理师认证标准指导委员会(C                                       | PWMSC)               | ~                          |                                                     |
| 选择一个计划                                                     |                      |                            |                                                     |
| 选择一个计划                                                     |                      | ~                          |                                                     |
| $\overline{\mathbf{(}}$                                    |                      | $\bigcirc$                 |                                                     |
|                                                            |                      |                            |                                                     |
|                                                            |                      |                            |                                                     |
|                                                            |                      |                            |                                                     |
|                                                            |                      |                            |                                                     |
|                                                            |                      |                            |                                                     |
| Trusted Provider of Market Leading Test Development and De | livery Solutions Car | reer Opportunities   Terms | Ethics   ©2020 Prometric                            |

请在下拉菜单中选择您要参加的考试计划"特许私人财富管理师 (CPWM®)认证考试"

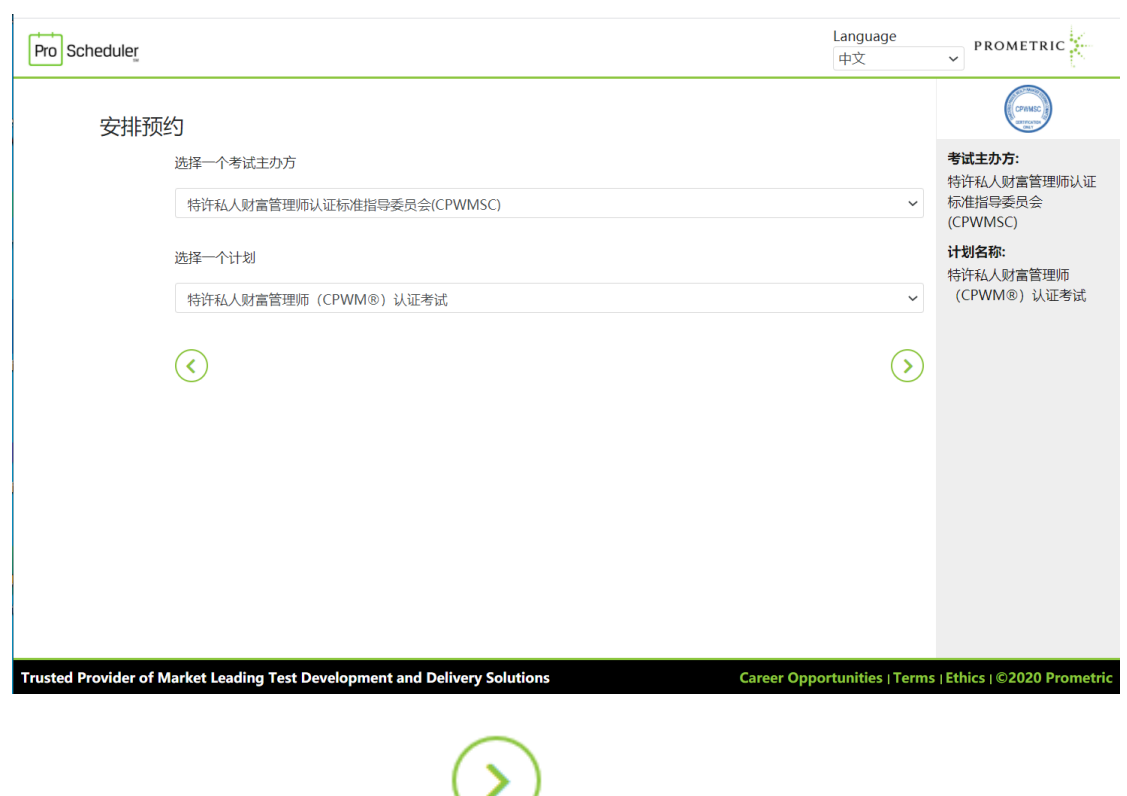

点击页面右下角下一步

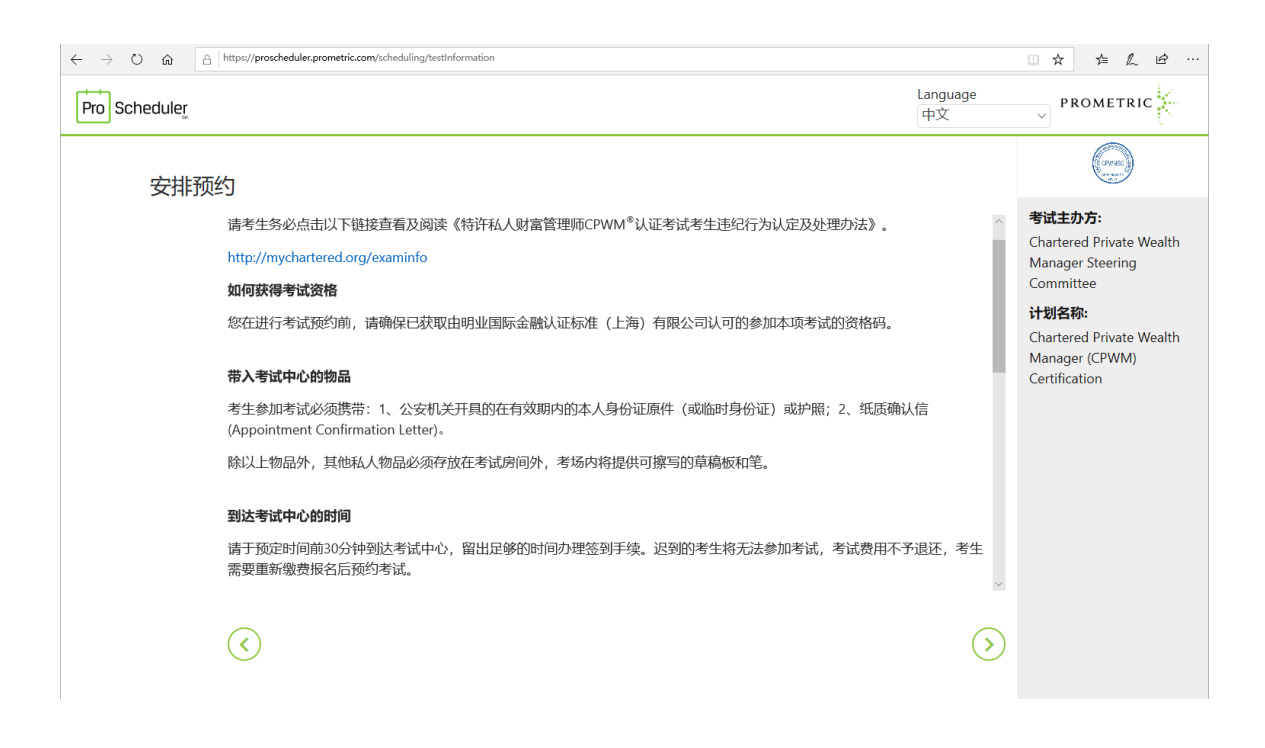

### 下拉滚动条,仔细阅读页面中的注意事项:

考生参加考试必须携带: 1、公安机关开具的在有效期内的本人身份证原件(或临时身份证)、护照、港澳居民来往内地通行证、台湾居民来往大陆通行证,四者选其一; 2、纸质确认信(Appointment Confirmation Letter)。

#### 到达考试中心的时间

请于预定时间前 30 分钟到达考试中心, 留出足够的时间办理签到手续。迟到的 考生将无法参加考试, 考试费用不予退还, 考生需要重新缴费报名后预约考试。

#### 考试改期/取消规定

要更改考试预约或取消考试预约的考生,最迟必须在预定考试日期 5 天前进行 更改/取消考试。取消已经预约的考试后,资格码会自动重新激活,可在资格码 有效期内预约其他考试窗口内日期。

未依照更改和取消时限规定更改日程或取消考试的考生,需要重新支付考试费用, 才能获得新的考试资格。(例如,您预约了6月6日考试,如果您想修改其他日 期或暂时取消之前的预约,您需要在6月1日前在网站修改您的预约记录或取 消考试预约。晚于这个时间,您将无法改期或取消考试后资格码将失效。)

#### <u>在哪里可以参加考试</u>

本项考试在中国大陆各地普尔文考试中心执行,请点击以下链接查询附近考试中 心地址及中文行车指引。考生需特别注意,随着时间变化,考试中心地址可能会 有所调整,每次预约考试前务必通过以下链接确认考场当前地址。

# http://www.prometric.com.cn/testcentercpwm

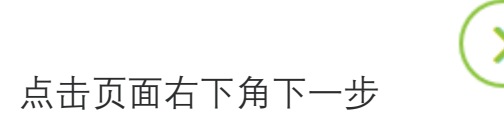

#### 下拉滚动条,仔细阅读页面中的个人数据隐私披露和同意书,在页面末端选择"本

#### <u>人确认"和"我同意"**:**</u>

| $\leftarrow$ $\rightarrow$ $\circlearrowright$ $\textcircled{a}$ | https://proscheduler.prometric.com/scheduling/agreement                                                                                                    |                                                 | □ ☆                                                                             | t≡ l~                                                                                     | £      |
|------------------------------------------------------------------|----------------------------------------------------------------------------------------------------|-------------------------------------------------|---------------------------------------------------------------------------------|-------------------------------------------------------------------------------------------|--------|
| Pro Scheduler                                                    |                                                                                                    | Language<br>中文                                  | → PF                                                                            | OMETRI                                                                                    | ıc     |
| 安排预                                                              | 约                                                                                                    |                                                 |                                                                                 | (PIT REC<br>MARTINE                                                                       |        |
|                                                                  | 为了帮您安排考试, Prometric 必须收集、传输、处理、使用和储存您的个人数据, 若您不同意由 Prometric 收<br>个人数据和信息, Prometric 将无权为您注册考试, 若您不同意我们收集, 传输、处理、使用和储存您的个人数<br>的考试主办方联系。<br>我确认, 通过选中下面的"我同意", 即表示我明确同意按照我的考试主办方的要求收集和处理我的个人数据, 这可<br>和音频录制内容和/或生物识别数据以及考试结果, 除非我以书面形式向我的考试主办方或者通过<br>www.prometric.com/datasubjectrequests 肯定地撤回同意书, 否则此类同意将保持有效。<br>您是否同意按照 Prometric 隐私权政策收集, 处理, 使用和储存您的个人数据和信息(包括视频和音频录制内容<br>识别数据(应考试主办方要求)?<br>□ 本人确认, 本人已年满 18 周岁, 或本人是数据主体和/或考生的家长或监护人, 且本人有权就个人数据收集和<br>进行以下选择。<br>• 我同意<br>• 我同意 | 集和处理您的<br>据,则须与您 可能包括视频 (),以及生物 (),以及生物 (),以及生物 | 考试主力<br>Chartero<br>Manage<br>Commit<br>计划名和<br>Chartery<br>Manage<br>Certifica | እንጉ:<br>ed Private \<br>r Steering<br>tee<br>ያ<br>ድ<br>ad Private \<br>rr (CPWM)<br>ition | Wealth |
| 点击页面                                                             | 右下角下一步                                                                                                    |                                                 |                                                                                 |                                                                                           |        |

| $\leftrightarrow$ $\rightarrow$ O $\textcircled{a}$ | https://proscheduler.prometric.com/scheduling/eligibility |                  |                |                                                                                             |
|-----------------------------------------------------|-----------------------------------------------------------|------------------|----------------|---------------------------------------------------------------------------------------------|
| Pro Scheduler                                       |                                                           |                  | Language<br>中文 |                                                                                             |
| 安排预                                                 | 约                                                         |                  |                | (creating)                                                                                  |
|                                                     | 考试选择                                                      |                  |                | 考试主办方:                                                                                      |
|                                                     | 资格信息                                                      |                  | ^              | Manager Steering                                                                            |
|                                                     | * 表示必填字段<br>* <b>资格号码</b> :<br>* <b>姓氏的前 4 个字符</b> :      | (CPWMuncherner)) |                | <b>计划名称:</b><br>Chartered Private Wealth<br>Manager (CPWM)<br>Certification<br><b>资格信息:</b> |
|                                                     |                                                           | 提交               |                | CPWN<br>Sun                                                                                 |
|                                                     | $\overline{(}$                                            |                  | >              |                                                                                             |
|                                                     |                                                           |                  |                | ۲۵                                                                                          |

请在页面中输入资格号码以及姓氏拼音前四位,不足四位留空,超过四位仅需输

入前四位。例如考生,孙悟空,输入 Sun;考生,嫦娥,输入 Chan

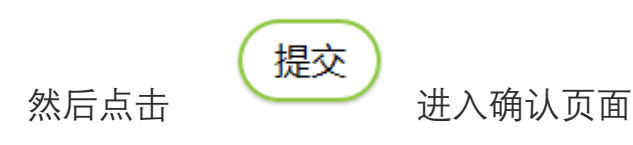

| 安排预 | ѹ          |                                                                                            |                            |          | (PPRE)                                            |
|-----|------------|--------------------------------------------------------------------------------------------|----------------------------|----------|---------------------------------------------------|
|     | 考试选        | 择                                                                                          |                            |          | 考试主办方:                                            |
|     | 资格         | 信息                                                                                         |                            | ~        | Manager Steering<br>Committee                     |
|     | 考试         | 选择                                                                                         |                            | ^        |                                                   |
|     | 1 个结       | 结果已找到                                                                                      |                            |          |                                                   |
|     |            |                                                                                            | 考试窗口: 06日 七月 2020年 至 17日 七 | 月 2020年  | 资格信息:                                             |
|     | ۲          | Chartered Private Wealth Manager (CPWM) Certification<br>考试窗口: 06日 七月 2020年 至 17日 七月 2020年 |                            |          | CPWM2(<br>Sun                                     |
|     |            |                                                                                            |                            |          | 考试名称:<br>Chartered Private Weal<br>Manager (CPWM) |
|     | $\bigcirc$ |                                                                                            | N                          | $\frown$ | Certification                                     |

点击页面右下角下一步

 $\mathbf{>}$ 

|                                               |                                                    | Language<br>中文                                                                                                    | → PROMETRIC                                                                                                    |
|-----------------------------------------------|----------------------------------------------------|----------------------------------------------------------------------------------------------------|----------------------------------------------------------------------------------------------------|
|                                               |                                                    |                                                                                                    | (PHVEC)                                                                                                    |
| 试中心。 在安排预约<br>.,可以在下一页更新<br>Wealth Manager (C | D之前,具体情况可能会发生变化。<br>地点和日期范围。<br>PWM) Certification |                                                                                                    | 考试主办方:<br>Chartered Private Wealt<br>Manager Steering<br>Committee<br>计划名称:<br>Chartered Private Wealt                         |
| <b>m</b>                                      | 结束日期<br>2020/07/17                                 |                                                                                                    | Manager (CPWM)<br>Certification<br><b>资格信息:</b>                                                                                |
|                                               | 备注: 您选择的结束日期必须在所选开始日期的 2 周内。                       |                                                                                                    | CPWM20<br>Sun                                                                                                    |
|                                               |                                                    | $\langle \rangle$                                                                                                    | Chartered Private Wealt<br>Manager (CPWM)<br>Certification                                                                     |
|                                               | 試中心、在安排预修<br>,可以在下一页更新<br>Wealth Manager (C<br>篇   | <ul> <li>試中心、在安排预约之前,具体情况可能会发生变化。</li> <li>,可以在下一页更新地点和日期范围。</li> <li>Wealth Manager (CPWM) Certification</li> <li></li></ul> | Language         中文           试中心,在安排预约之前,具体情况可能会发生变化。         ,可以在下一页更新地点和日期范围。           Wealth Manager (CPWM) Certification |

>

<u>输入您所在城市,例如:北京</u>

点击页面右下角下一步

| ← → O ฌ A https://proscheduler.prometric.com/scheduling/scheduleTestcenter                                                                                                    |                                                                                  |                                                                                                    |
|----------------------------------------------------------------------------------------------------|----------------------------------------------------------------------------------|----------------------------------------------------------------------------------------------------|
| Pro Scheduler                                                                                                    | Language<br>中文                                                                   | ~ PROMETRIC                                                                                                    |
| 安排预约                                                                                                    |                                                                                  | (const.)                                                                                                    |
| Chartered Private Wealth Manager (CPWM) Certification 北京,中国大陆. ♥       2020/07/06 - 2020/07/17 × 箇         排序方式: 最近的考试中心 ●         BEUING - 5528 : BEUING Unit 407. the 4th Floor       10 offech Park CHN         ● 06日       07日       7月       7月       7日       7日       7日       7日       7日       7日       7日       7日       7日       7日       7日       7日       7日       7日       7日       7日       7日       7日       7日       7日       7日       7日       7日       7日       7日       7日       7日       7日       7日       7日       7日       7日<                                                          | ○ 英里 ● 千米<br>■ 道路<br>● ①<br>■ 二<br>■ 二<br>■ 二<br>■ 二<br>■ 二<br>■ 二<br>■ 二<br>■ 二 | 考试主力方:<br>Chartered Private Wealth<br>Manager Steering<br>Committee<br><b>计划名称:</b><br>Chartered Private Wealth<br>Manager (CPWM)<br>Certification<br><b>资格信息:</b><br>CPWM2<br>Sun                  |
| P         7月         7月 |                                                                                  | 考試名称:           Chartered Private Wealth           Manager (CPWM)           Certification           考試中心位置:           BEUING           考试日期:           09日 7月 2020年           考试的间:           11:45 |
| $\odot$                                                                                                    | 3                                                                                |                                                                                                    |

系统会自动列出距离您最近的考试中心以及可用日期和时间。请按照需要选择考

试日期及时间或者点击搜索考试中心以获得更多可用性。

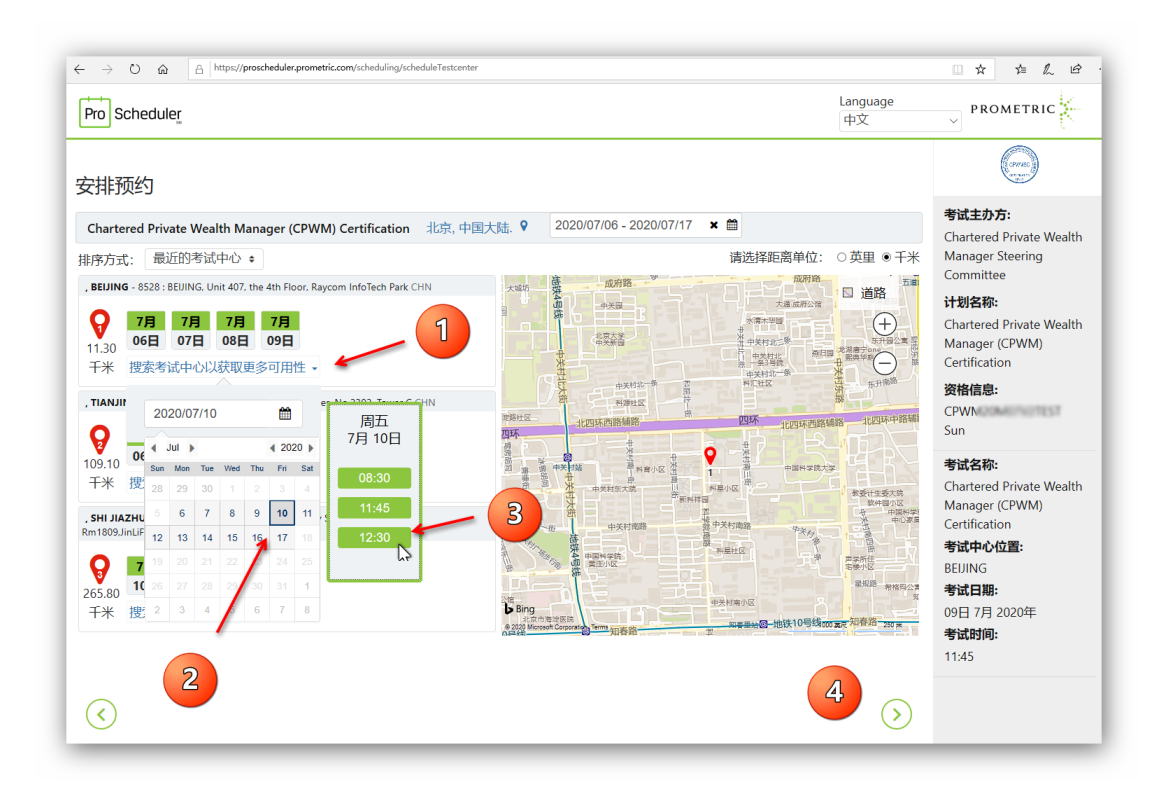

>

点击页面右下角下一步

| ro Scheduler | 您有13:31分钟的时间完成您的预约。                                                                                                    | Language<br>中文       |                                                                                           |
|--------------|----------------------------------------------------------------------------------------------------|----------------------|-------------------------------------------------------------------------------------------|
| _            | <ul> <li>配置文件</li> <li>用于安排预约的姓名必须与您的身份证件上显示的姓名完全一致。该身份证件至少必须是政府颁发的<br/>字母拼写的姓名、您的签名和您的阐片。可能适用其他身份证件政策。有关详细信息,请咨询您的主</li> <li>表示必填字段</li> <li>名字</li> <li>孙悟空_Wukong</li> <li>中间名</li> <li>ジ氏</li> <li>Sun</li> </ul> | )有效身份证件,显示英文<br>办组织。 |                                                                                           |
| _            | * 电子邮件地址<br>Wukong.Sun@hotmail.com<br>* 确认电邮<br>Wukong.Sun@hotmail.com                                                                                                    |                      | 考试名称:<br>Chartered Private Wealt<br>Manager (CPWM)<br>Certification<br>考试中心位置:<br>BEIIING |
|              | $\odot$                                                                                                    | R                    | 考试日期:<br>10日 7月 2020年<br>考试时间:                                                            |

# <u>请在本页面确认个人信息是否与参加考试时您携带的身份证件信息一致,个人邮</u> <u>箱地址是否正确。如果发现个人信息有误,请立刻停止预约,发送修改申请邮件</u>

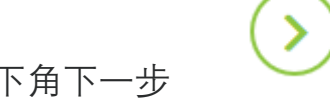

点击页面右下角下一步

| ro Scheduler          | 您有 00:03 分钟的时间完成您的预约。                                                                                                    | [        | .anguage<br>中文 |                                  |
|-----------------------|----------------------------------------------------------------------------------------------------|----------|----------------|----------------------------------|
| 哟 验证                  |                                                                                                    |          |                | まばまか方:                           |
| 您必须验证以下你              | 信息,然后点击"完成预约"以完成您的事务.                                                                                                    |          |                | Chartered Private Wealth         |
| 个人详情                  |                                                                                                    |          |                | Manager Steering                 |
| 姓名:<br>电子邮件:          | 孙悟空_Wukong Sun<br>Wukong-Sun@hotmail.com                                                                                                    |          |                | Committee<br>计划名称:               |
| 预约详情                  |                                                                                                    |          |                | Manager (CPWM)                   |
| 7月                    | BEUING 日期 周五, 2020年/07月/10日 时间 12:30                                                                                                    |          |                | Certification                    |
| 10日                   | 考试: Chartered Private Wealth Manager (CPWM) Certification<br>Unit 407, the 4th Floor, Raycom<br>InfoTech Park, Tower A, No. 2,<br>Kexueyuan Nanula, BEIJING, 100190, |          |                | 资格信息:<br>CPWM<br>Sun             |
|                       | CHN                                                                                                    |          |                | 考试名称:<br>Chartered Private Wealt |
|                       | 总持续时间: 3/                                                                                                    | 小时 15 分钟 |                | Manager (CPWM)<br>Certification  |
| 付款详情                  |                                                                                                    |          |                | 考试中心位置:                          |
|                       |                                                                                                    | 价钱       |                | BEIJING                          |
| 1. <b>考试:</b> (<br>考试 | hartered Private Wealth Manager (CPWM) Certification<br>费:                                                                                                    | \$00.00  |                | 考试日期:<br>10日 7月 2020年<br>考试时间:   |
| Prometric<br>点击下面     | 坚定地承诺保护您的隐私。未经您的许可,我们不会向第三方披露您的任何特定个人身份信息。<br>的"完成预约"按钮,即表示您同意与主办组织规定的付款、重新安排、取消、退款和其他政策相关的所有条,                                                                      | 款和条件.    |                | 12:30                            |
| $\overline{\langle}$  |                                                                                                    |          | 完成预约           |                                  |

请在此页面再次确认所有信息。确认无误点击完成预约。

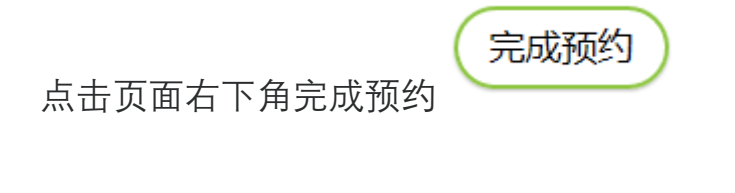

此时预约已经完成,系统将显示预约摘要页面。

页面显示确认号信息是您本次预约的唯一标识,非常重要。您在修改本次考试预 约或取消本次考试预约时都需要您提供这个号码。您可以通过左上角打印快捷键 打印本页面,或者查找您的电子信箱,应该已经收到注册确认信。

| Pro Scheduler           |                                                                                                    |                   | Language<br>中文 | → PROMETRIC                                                                               |
|-------------------------|----------------------------------------------------------------------------------------------------|-------------------|----------------|-------------------------------------------------------------------------------------------|
|                         |                                                                                                    |                   | ● ▲ 打印确认       | (Correct)<br>Correct<br>Correct                                                           |
| 预约 摘要                   |                                                                                                    |                   |                | 考试主办方:                                                                                    |
| ● 预约确认 ○ 预约确认           |                                                                                                    |                   |                | Chartered Private Wealt<br>Manager Steering<br>Committee                                  |
| 1001 cb 7 m//h 1/h      |                                                                                                    |                   |                | 计划名称:                                                                                     |
| 个人详情                    | Z≢ wuxong.sun@nornai.com                                                                                                    |                   |                | Chartered Private Wealt<br>Manager (CPWM)                                                 |
| 姓名:                     | 孙悟空_Wukong Sun                                                                                                    |                   |                | Certification                                                                             |
| 电子邮件:<br>预约详情           | wukong.sun@notmail.com                                                                                                    |                   |                | CPWM201<br>Sun                                                                            |
| 7月                      | BEUING 日期 周五, 2020年/07月/10日 时间 12:30                                                                                                    | 状态:预定的            |                | ator to b day when                                                                        |
| 10日                     | 考试: Chartered Private Wealth Manager (CPWM) Certification<br>Unit 407, the 4th Floor, Raycom<br>InfoTech Park, Tower A, No. 2,<br>Kexueyuan Nanlu, BEJING, 100190,<br>CHN |                   |                | 考试名称:<br>Chartered Private Wealt<br>Manager (CPWM)<br>Certification<br>考试中心位置:<br>BELIING |
|                         |                                                                                                    | 总持续时间: 3 小时 15 分钟 | ф [>           | 考试日期:                                                                                     |
| 付款详情                    |                                                                                                    |                   |                | 10日 7月 2020年                                                                              |
|                         |                                                                                                    | 价钱                | 戋              | 考试时间:<br>12:30                                                                            |
| 1. <b>考试:</b> Cl<br>考试题 | artered Private Wealth Manager (CPWM) Certification<br>इ:                                                                                                    | \$00.0            | 0              | 12.30                                                                                     |
|                         |                                                                                                    |                   | ×              |                                                                                           |

根据考试政策要求再次提醒您:

考生参加考试必须携带: 1、公安机关开具的在有效期内的本人身份证原件(或临时身份证)、护照、港澳居民来往内地通行证、台湾居民来往大陆通行证,四者选其一; 2、纸质确认信(Appointment Confirmation Letter)。

#### <u>到达考试中心的时间</u>

请于预定时间前 30 分钟到达考试中心, 留出足够的时间办理签到手续。迟到的 考生将无法参加考试, 考试费用不予退还, 考生需要重新缴费报名后预约考试。

#### 考试改期/取消规定

要更改考试预约或取消考试预约的考生,最迟必须在预定考试日期 5 天前进行

更改/取消考试。取消已经预约的考试后,资格码会自动重新激活,可在资格码 有效期内预约其他考试窗口内日期。

<u>最后祝您考试顺利。</u>

特许私人财富管理师 CPWM®认证考试预约改期、取消指引

#### 考试改期/取消规定

要更改考试预约或取消考试预约的考生,最迟必须在预定考试日期 5 天前进行 更改/取消考试。取消已经预约的考试后,资格码会自动重新激活,可在资格码 有效期内预约其他考试窗口内日期。

未依照更改和取消时限规定更改日程或取消考试的考生,需要重新支付考试费用, 才能获得新的考试资格。(例如,您预约了6月6日考试,如果您想修改其他日 期或暂时取消之前的预约,您需要在6月1日前在网站修改您的预约记录或取 消考试预约。晚于这个时间,您将无法改期或取消考试后资格码将失效。)

请点击下面链接或拷贝链接到浏览器空白页面,开始针对一门已经预约 的考试进行改期或取消。

https://proscheduler.prometric.com

建议使用 IE 浏览器或 Chrome 浏览器

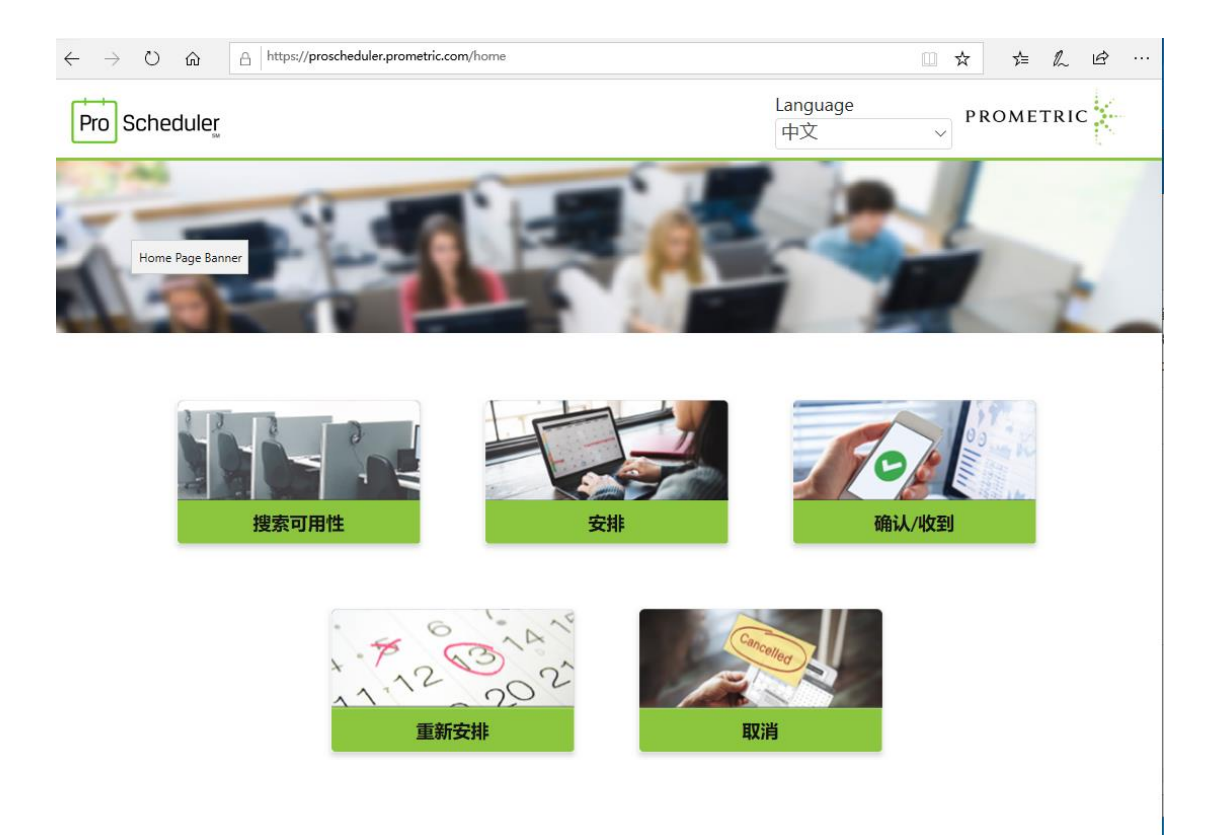

#### <u>点击重新安排。</u>

| $\leftarrow$ $\rightarrow$ O $\widehat{\mbox{ and }}$ https://proscheduler.prometric.com/scheduling/rescheduleappointment/reschedule |                |           |
|----------------------------------------------------------------------------------------------------|----------------|-----------|
| Pro Scheduler                                                                                                    | Language<br>中文 | PROMETRIC |
| 青虹穴世                                                                                                    |                |           |
| 里利女排                                                                                                    |                |           |
| 搜索现有预约                                                                                                    |                |           |
| 输入您的确认编号                                                                                                    |                |           |
| 88500                                                                                                    |                |           |
|                                                                                                    |                |           |
| 最多输入姓氏的前 4 个字符                                                                                                    |                |           |
| Sun                                                                                                    |                |           |
| (                                                                                                    | 提交             | 5         |
|                                                                                                    |                |           |

<u>输入考试确认编号,885 开头16 位数字,您可以从邮箱中的注册确认信上发现</u> 这组编号。

考生姓氏拼音前四位,不足四位留空,超过四位仅需输入前四位。例如考生,孙

#### 悟空, 输入 Sun; 考生, 嫦娥, 输入 Chan

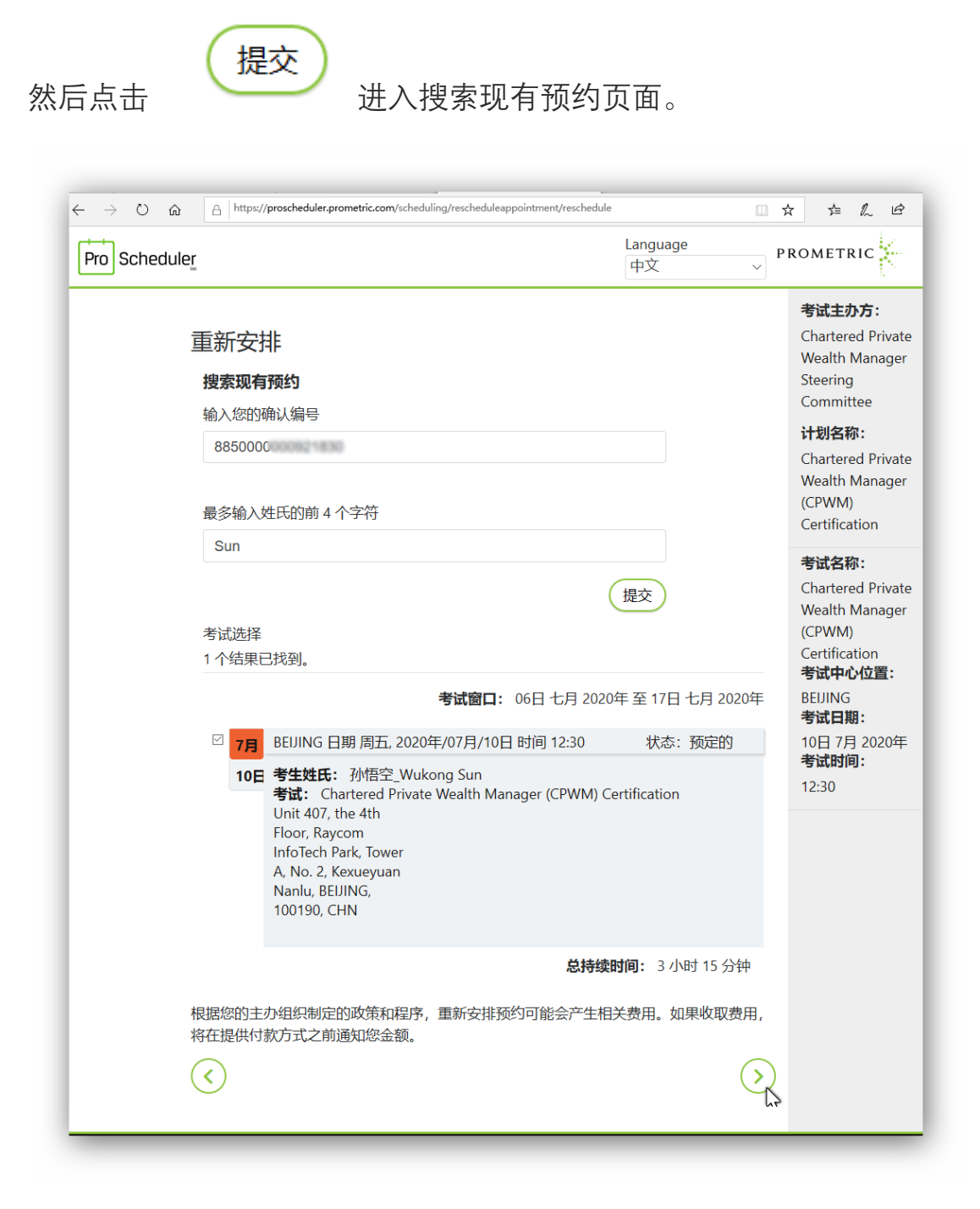

仔细确认需要重新安排的考试信息,确认是需要重新安排的考试预约记录后。

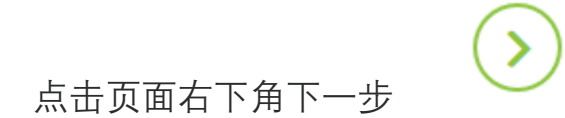

| ProScheduler          |                     | Lar<br>中                | iguage<br>文 · · · · P | ROMETRIC                           |
|-----------------------|---------------------|-------------------------|-----------------------|------------------------------------|
| <b>重新安</b> 排          |                     |                         |                       | <b>考试主办方:</b><br>Chartered Privat  |
| 查找一个考试中心              |                     |                         |                       | Wealth Manager<br>Steering         |
| 请输入您的首选地点和<br>变化。     | 日期范围, 以查找考试         | 中心。在安排预约之前,具            | <b>.</b> 体情况可能会发生     | Committee<br><b>计划名称:</b>          |
| 如果返回的可用日期和            | 时间不适合您的安排,          | 可以在下一页更新地点和日            | 期范围。                  | Chartered Privat<br>Wealth Manager |
| 以下项目的日程安排:<br>上海,中国大陆 | Chartered Private W | ealth Manager (CPWM) Ce | ertification          | (CPWM)<br>Certification            |
| 开始日期                  |                     | 结束日期                    |                       | 考试名称:<br>Chartered Privat          |
| 2020/07/06            | <b>m</b>            | 2020/07/17              | <b>#</b>              | Wealth Manager                     |
|                       |                     | 备注: 您选择的结束日期必须在         | 新选开始日期的 2 周内。         | (CPWM)<br>Certification            |
|                       |                     |                         | $(\mathbf{y})$        |                                    |

#### 输入您所在城市,例如:上海

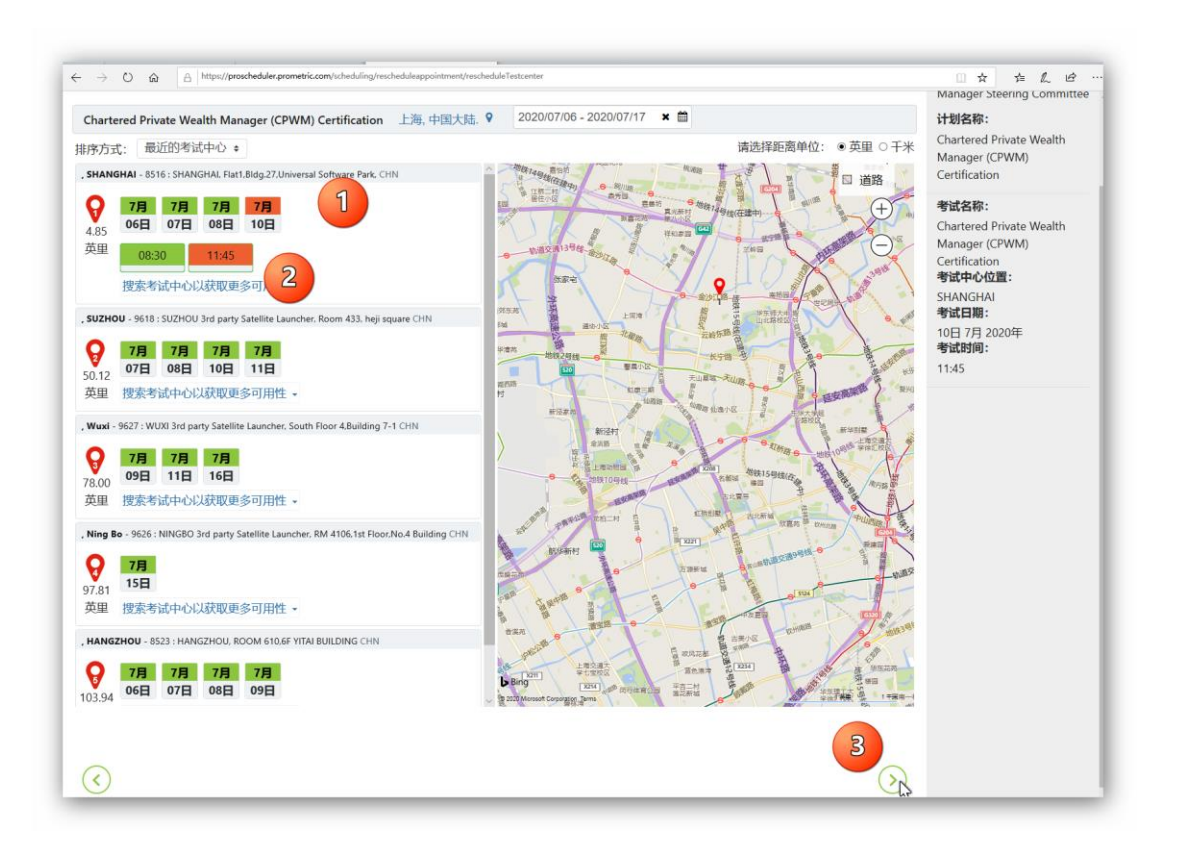

点击页面右下角下一步

点击页面右下角完成预约

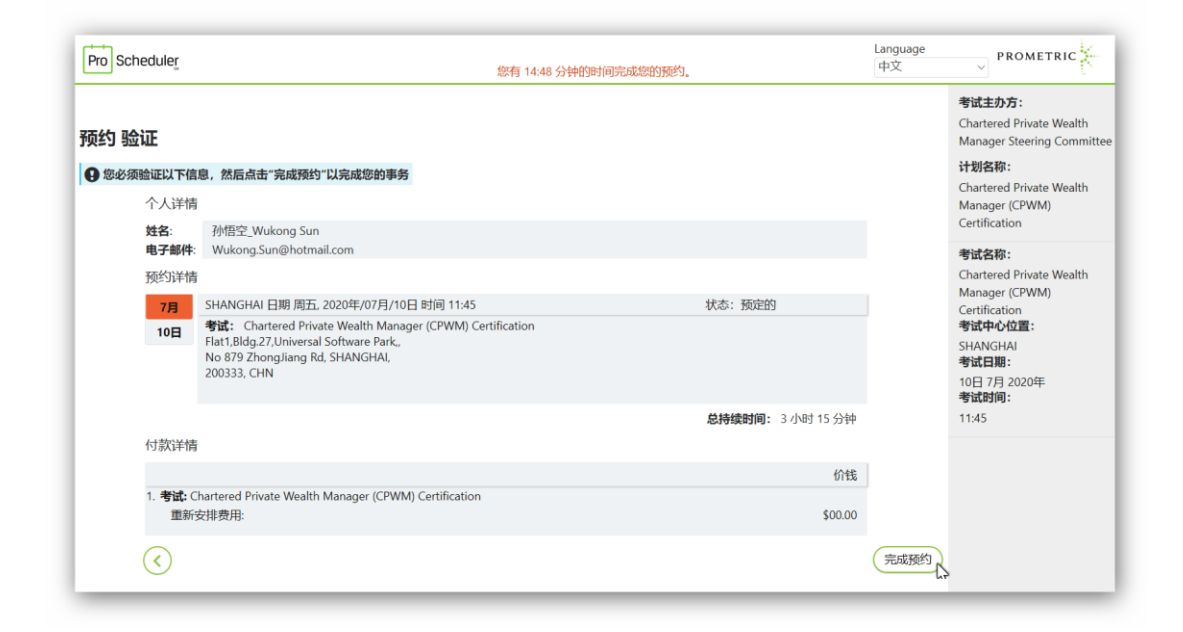

>

请在此页面再次确认所有信息。确认无误点击完成预约。

 $\leftarrow$   $\rightarrow$   $\circlearrowright$  a https://proscheduler.prometric.com/scheduling/rescheduleappointment/rescheduler.prometric.com/scheduling/rescheduleappointment/rescheduler.prometric.com/scheduling/rescheduler.prometric.com/scheduling/rescheduler.prometric.com/scheduler.prometric.com/scheduler.prometric.prometric.com/scheduler.prometric.com/scheduler.prometric.com/sc □☆ ☆ & ピ・ Language 中文 PROMETRIC 🎽 Pro Scheduler ≜ ⊠ 考试主办方: Chartered Private Wealth 打印 确认 Manager Steering Committee 预约 摘要 计划名称: ● 预约确认 Chartered Private Wealth Manager (CPWM) Certification 确认号: <mark>8850</mark> 2 确认电子邮 考试名称: 个人详情 Chartered Private Wealth Manager (CPWM) 姓名: 孙悟空\_Wukong Sun 电子邮件: Wukong.Sun@hotmail.com Certification 考试中心位置: SHANGHAI 考试日期: 预约详情 7月 SHANGHAI 日期 周五, 2020年/07月/10日 时间 11:45 状态:预定的 10日 7月 2020年 考试时间: \* 学証: Chartered Private Wealth Manager (CPWM) Certification Flatt,Bidg,2Z,Universal Software Park, No 879 ZhongJiang Rd, SHANGHAI, 200333, CHN 11:45 总持续时间: 3 小时 15 分钟 付款详情 价钱 1. 考试: Chartered Private Wealth Manager (CPWM) Certification 重新安排费用: \$00.00 ×

完成预约

此时预约改期已经完成,系统将显示预约摘要页面。

<u>页面显示新的确认号信息是您本次预约的唯一标识,非常重要。您在修改本次考</u> 试预约或取消本次考试预约时都需要您提供这个号码。您可以通过左上角打印快 捷键打印本页面,或者查找您的电子信箱,应该已经收到注册确认信。

# 关于取消考试预约

https://proscheduler.prometric.com

## 建议使用 IE 浏览器或 Chrome 浏览器

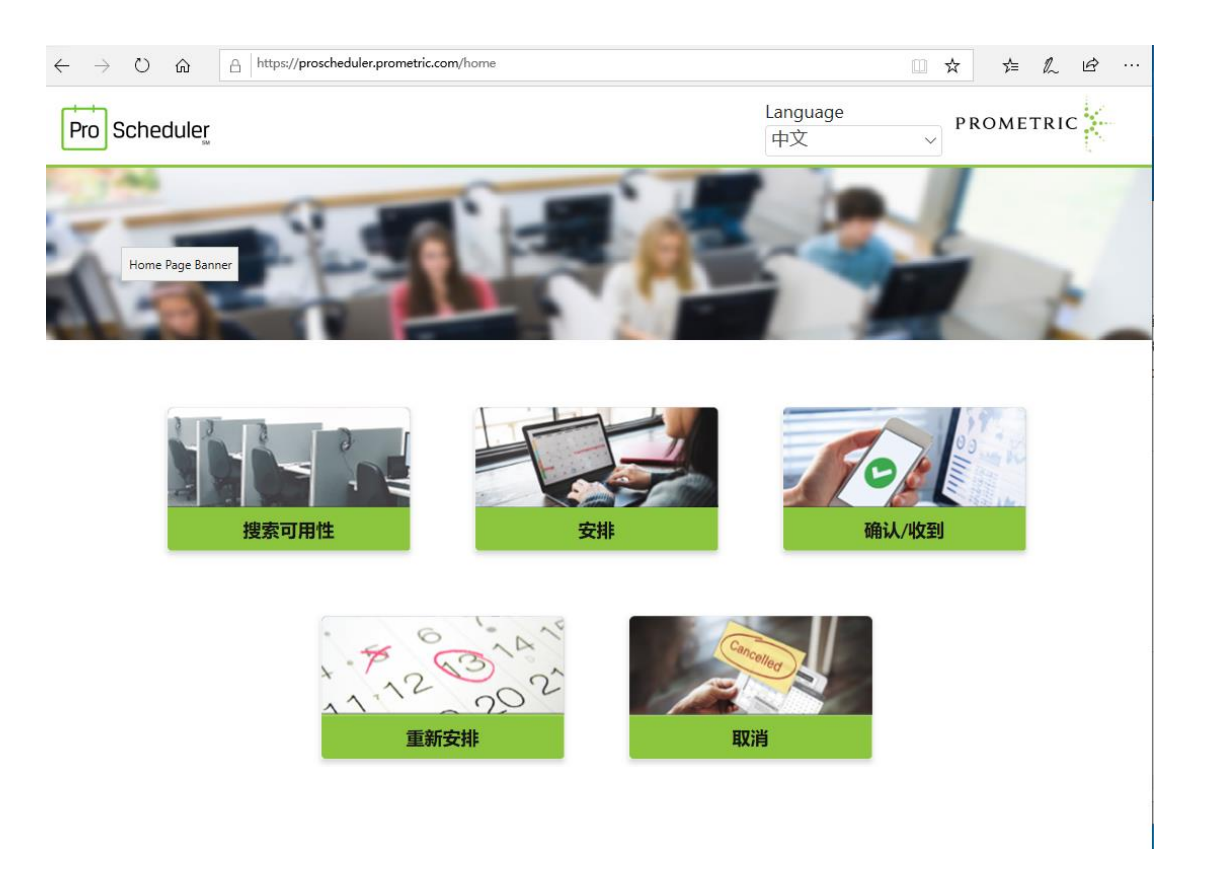

## <u>点击取消。</u>

| - → ♡ ⋒ A<br>Pro Scheduler_ | https://procheduler.prometric.com/tcheduling/carcoloppointment/carcollation | Language<br>中文 |  |
|-----------------------------|-----------------------------------------------------------------------------|----------------|--|
|                             |                                                                             |                |  |
|                             | 以消                                                                          |                |  |
|                             | 搜索现有预约                                                                      |                |  |
|                             | 输入您的确认编号                                                                    |                |  |
|                             | 88500000                                                                    |                |  |
|                             | an deb 1 1 de - Arte a de Arte                                              |                |  |
|                             | 最多输入姓氏的朋 4 个子符                                                              |                |  |
|                             | Sun                                                                         |                |  |
|                             |                                                                             | 是交             |  |
|                             |                                                                             | - (2           |  |
|                             |                                                                             |                |  |
|                             |                                                                             |                |  |

<u>输入考试确认编号例如 885 开头 16 位数字,您可以从邮箱中的注册确认信上发</u> 现这组编号。

<u>考生姓氏拼音前四位,不足四位留空,超过四位仅需输入前四位。例如考生,孙</u> 悟空,输入 Sun;考生,嫦娥,输入 Chan

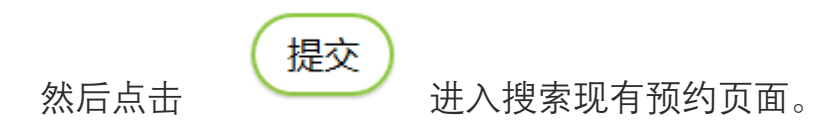

| Pro Scheduler | Langua<br>中文                                                                                                    |                                            |
|---------------|----------------------------------------------------------------------------------------------------|--------------------------------------------|
|               | 取消                                                                                                    | 考试主办方:<br>Chartered Private Wealth         |
|               | 搜索现有预约                                                                                                    | Manager Steering Committe                  |
|               | 输入您的确认编号                                                                                                    | 计划名称:<br>Chartered Private Wealth          |
|               | 88500                                                                                                    | Manager (CPWM)<br>Certification            |
|               | an and a state where a strength                                                                                                    | 考试名称:                                      |
|               | 戰多個人姓氏的則 4 个子付                                                                                                    | Chartered Private Wealth                   |
|               | sun<br>提交)                                                                                                    | Manager (CPWM)<br>Certification<br>考试中心位置: |
|               |                                                                                                    | SHANGHAI<br>考试日期:                          |
|               | 1个结果已找到。                                                                                                    | 考试时间:                                      |
|               | ☑ 7目 SHANGHAI 日期 周五, 2020年/07月/10日 时间 11:45 状态:预定的                                                                                                    | 11:45                                      |
|               | 10日<br>考生姓氏: 孙悟空 Wukong Sun<br>特試: Chartered Private Wealth Manager (CPWM) Certification<br>Flat1, Bldg.27, Universal Software<br>Park, No 879 ZhongJiang Rd,<br>SHANGHAL 200333, CHN |                                            |
|               | 总持续时间: 3 小时 15 分钟                                                                                                    | Þ                                          |
|               | 根据您的主办组织制定的政策和程序,取消预约可能会产生相关费用。如果收取费用,将在提供付款方式之前通知您金额。                                                                                                    |                                            |
|               |                                                                                                    | 3)                                         |

>

点击页面右下角下一步

| Pro Scheduler |                                                  |                                                                                                    | Language<br>中文                   |                                                                                                    |
|---------------|--------------------------------------------------|----------------------------------------------------------------------------------------------------|----------------------------------|----------------------------------------------------------------------------------------------------|
|               | 取消验证<br>您即将取消下面列出<br>序以及取消的截止日<br>办组织联系。<br>个人详情 | 的预约。忽必须选择下面的"是,我想取消预约"按钮才能完成此操作,根<br>明,您可能需要重新申请并向主办组织支付相应的费用才能安排新的预约                                                                                                    | 思想的主办组织制定的政策和程<br>。要了解更多信息,请与您的主 | 考试主办方:<br>Chartered Private Wealth<br>Manager Steering Committ<br>计划名称:<br>Chartered Private Wealth<br>Manager (CPWM)<br>Certification |
|               | 姓名:<br>电子邮件:                                     | 孙悟空_Wukong Sun<br>Wukong.Sun@hotmail.com                                                                                                    |                                  | 考试名称:                                                                                                    |
|               | 预约详情                                             |                                                                                                    |                                  | Chartered Private Wealth<br>Manager (CPWM)                                                                                             |
|               | 7月<br>10日                                        | SHANGHAI 日期 周五, 2020年/07月/10日 时间 11:45<br>考試: Chartered Private Wealth Manager (CPWM) Certification<br>Flatt.Bldg.27Universal Software<br>Park, No 879 ZhongJiang Rd,<br>SHANGHAI, 200333, CHN | 状态: 预定的                          | Certification<br>考试中心位置:<br>SHANGHAI<br>考试日期:<br>10日7月2020年<br>考试时间:                                                                   |
|               |                                                  |                                                                                                    | <b>总持续时间:</b> 3 小时 15 分钟         | 11.45                                                                                                    |
|               | 付款详情                                             | 3.持法用计但主计期,则任沈县政业资金等涉子                                                                                                    |                                  |                                                                                                    |
|               | ЖТ                                               | ⋽⋭⋵⋭⋬⋎⋻⋎⋎⋳∊                                                                                                    | 价钱                               |                                                                                                    |
|               | 1. <b>考试:</b> C<br>取消                            | hartered Private Wealth Manager (CPWM) Certification<br>费用:                                                                                                    | \$00.00                          |                                                                                                    |
|               | $\overline{\bigcirc}$                            |                                                                                                    | 是的,我想取消我的预约                      | ~                                                                                                    |

是的,我想取消我的预约

点击页面右下角

如果取消后的资格码凭证已被使用过但未过期,则资格码号码将被重新激活。

| ro Scheduler                                                           |                                                                                                    | Language<br>中文   |                                                                                                    |
|------------------------------------------------------------------------|----------------------------------------------------------------------------------------------------|------------------|----------------------------------------------------------------------------------------------------|
| <b>预约摘要</b><br><sup>已取消以下输入编<br/>8850000<br/>个人讲<br/>姓名:<br/>电子邮</sup> | <del>8的感的</del><br>Chartered Private Wealth Manager (CPWM) Certification)<br>情<br>砂悟空_Wukong Sun<br>特: Wukong Sun@hotmail.com                                                                         | <b>ខំ</b><br>វាល | 考試主力方:           Chartered Private Wealth           Manager Steering Committe           计划名称:           Chartered Private Wealth           Manager (CPWM)           Certification           考試名称:           Chartered Private Wealth |
| 预约消<br>7月<br>10日                                                       | 情<br>SHANGHAI 日期 周五, 2020年/07月/10日 时间 11:45<br>考试: Chartered Private Wealth Manager (CPWM) Certification<br>Flatt.Bldg.27, Universal Software<br>Park, No 879 Zhongliang Rd,<br>SHANGHAI, 200333, CHN |                  | Manager (CPWM)<br>Certification<br>考试中心位置:<br>SHANGHAI<br>考试日期:<br>10日7月 2020年<br>考试时间:<br>11:45                                                                                                    |
| 付款详<br><b>如果凭</b>                                                      | 情<br>正已被使用过但未过期,则凭证号码将被重新激活。<br>                                                                                                    |                  |                                                                                                    |
| 1. 考证<br>取                                                             | : Chartered Private Wealth Manager (CPWM) Certification<br>消费用: \$00.00                                                                                                    | ×                |                                                                                                    |